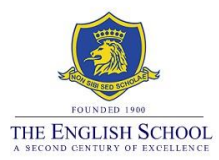

# Step-by-Step Guide for the Summer 2025 Exam Registrations

## **Accessing the Registration System**

Students will be able to access the exams registrations system through the school's website under Login Links, Exams Portal (<u>www.englishschool.ac.cy</u> > Login > Exams Portal) **between 18**<sup>th</sup> **November to 2**<sup>nd</sup> **December**. Students should use their Microsoft Office 365 school's account login details to enter into the system. The username is their student number (i.e. s\*\*\*\*\*).

## Step 1 - Enter the Exams registration system

www.englishschool.ac.cy > Login > Exams

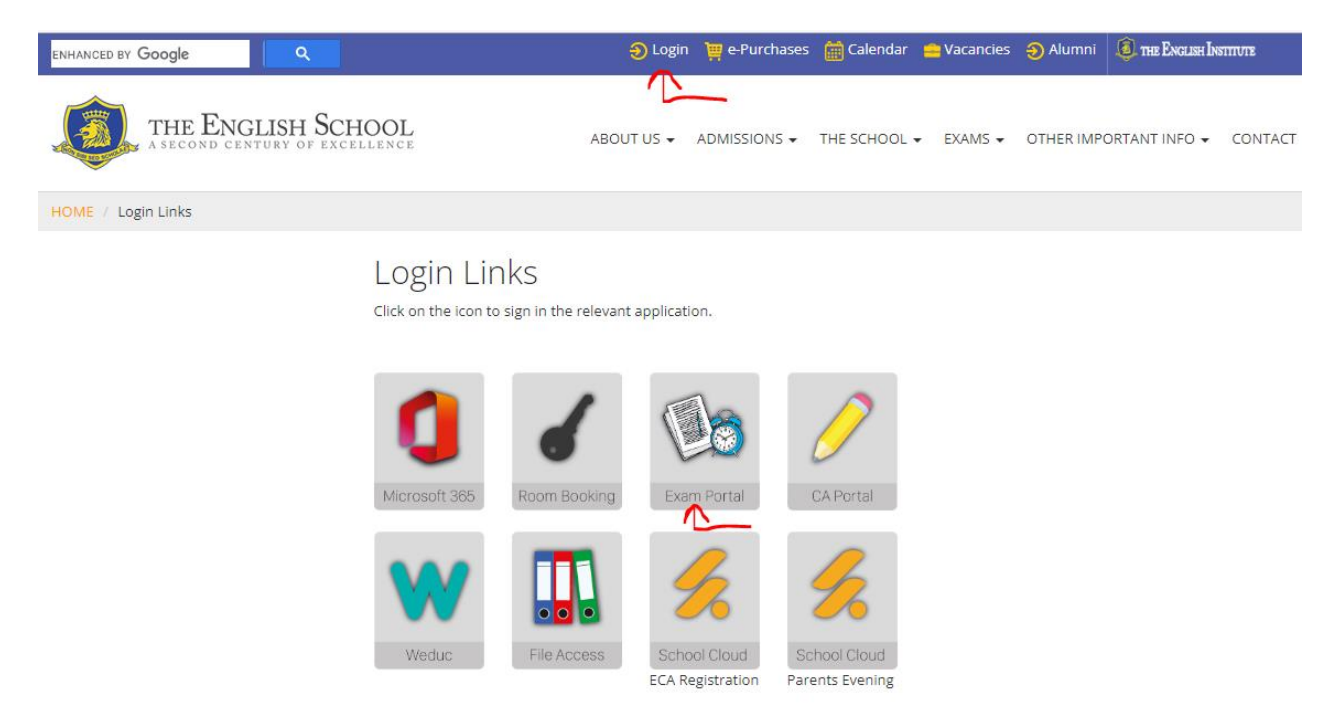

Students will be able to login using their current login details for the school's account for Microsoft Office 365. The username is the student number i.e., s\*\*\*\*\* and their personal password for Microsoft Office 365.

| THE ENGLISH SCHOOL                    |
|---------------------------------------|
| Login                                 |
| \$000000                              |
| Password                              |
| Reset My Password (Only Alumni Users) |
| Remember me                           |
| Login OR Register as Alumni           |
|                                       |

# Step 2 – Check personal information

Once you enter into the Exams system, you will see your personal information.

|                    | ≡  |                                                                                                    |                                                                                                    | €≱ Log o       |
|--------------------|----|----------------------------------------------------------------------------------------------------|----------------------------------------------------------------------------------------------------|----------------|
| THE ENGLISH SCHOOL | EC | dit Profile<br>file / Edit Profile                                                                              |                                                                                                    | (2) Save Cance |
| Α                  |    |                                                                                                    |                                                                                                    |                |
| <b>—</b>           |    | Personal Info                                                                                                   |                                                                                                    |                |
| 💄 Personal Info    |    | Admin No.                                                                                                    | -                                                                                                    |                |
| Exam Selections    |    | Legal Surname®                                                                                                  | -                                                                                                    |                |
| 🖽 Financial 🔇      |    | Legal Surname*                                                                                                  |                                                                                                    |                |
|                    |    | Email Address                                                                                                   |                                                                                                    |                |
|                    |    | Phone Number                                                                                                    |                                                                                                    |                |
|                    |    | Avatar                                                                                                    | Choose File No file chosen                                                                                                    |                |
|                    |    | Legal Document                                                                                                  | Choose File No file chosen                                                                                                    |                |
|                    |    | The Exam Boards will use your fir<br>results and certificates. If the per<br>Certificate or Passport) as a proo | st name/s and surname/s as spelled on your original online exam registrations when issuing the<br>sonal information you see on this page is not correct, please upload a legal document (i.e. Birth<br>f and we will amend your information accordingly |                |

The Exam Boards will use your first name and surname as spelled in the exam registrations system when issuing results and certificates.

By confirming your registrations, you also confirm that your name spelling is correct in the exams system. Please inform the Exams Office immediately if there are any discrepancies by uploading a copy of a legal document (i.e., Birth Certificate) as a proof, through the Exams registration system.

Once you are happy with your personal information, click on **Exam Selections** on the left of the screen.

# **Step 3 – Check UCI numbers**

Not applicable for students taking external exams with the Exam Board/s for the first time.

| ENGLISH SCHOOL | Exam Se                                                                                                 | lections                                                                                                    |                                                                                                    |                                                                                                    |                                                                                                    |                                                                                          | Unique Candidate Number<br>(UC)                                                     | EdExcel               |                   | OCR                   |                       | AQA              |
|----------------|----------------------------------------------------------------------------------------------------|----------------------------------------------------------------------------------------------------|----------------------------------------------------------------------------------------------------|----------------------------------------------------------------------------------------------------|----------------------------------------------------------------------------------------------------|------------------------------------------------------------------------------------------|-------------------------------------------------------------------------------------|-----------------------|-------------------|-----------------------|-----------------------|------------------|
| Personal Info  | Center                                                                                                  | Board                                                                                                    | Level                                                                                                    | Unit Code                                                                                                    | Option Code                                                                                                    | Subject                                                                                  | Subject Details                                                                     | Paper Code            | Exam Date         | Exam Time             | Cash-in Code          | Cost in EUR      |
| am Selections  | 91450                                                                                                   | Edexcel                                                                                                    | IGCSE                                                                                                    | 4GK1                                                                                                    |                                                                                                    | Greek                                                                                    | Paper 1: Reading, Summary and Grammar                                               | 01                    | 16/06/2021        | pm                    |                       | 115.00           |
| ancial <       | 91450                                                                                                   | Edexcel                                                                                                    | IGCSE                                                                                                    | 4MA1                                                                                                    | н                                                                                                    | Maths                                                                                    | Mathematics (Specification A)                                                       | 1H                    | 27/05/2021        | am                    |                       | 115.00           |
|                | 91450                                                                                                   | Edexcel                                                                                                    | IGCSE                                                                                                    | 4GK1                                                                                                    |                                                                                                    | Greek                                                                                    | Paper 2: Writing                                                                    | 02                    | 03/05/2021        | pm                    |                       | 0.00             |
|                | 91450                                                                                                   | Edexcel                                                                                                    | IGCSE                                                                                                    | 4MA1                                                                                                    | н                                                                                                    | Maths                                                                                    | Mathematics (Specification A)                                                       | 2H                    | 11/05/2021        | am                    |                       | 0.00             |
|                | Approved B<br>If you are a<br>These stude<br>December of<br>Notes:<br>1. To ac<br>2. A late<br>3. By co | by the school f<br>student with Sy<br>ints would nee<br>of each academ<br>id exams pleas<br>e registration p<br>infirming these | for Access Ar<br>pecial Educati<br>d to submit ti<br>hic year.<br>e inform the<br>enalty fee will<br>registrations | rangements:<br>ional Needs (e.g.<br>heir full, extended<br>Exams Office (exc<br>I be applied on co<br>s you also confirm | DHD, Dyslexia etc) ple<br>d report issued by an a<br>ams@englishschool.ac.<br>nfirmations after the r<br>that your full name is | ease tick the abor<br>pproved speciality<br>cy).<br>egistrations dea<br>spalled correcth | ve box.<br>It, in English Language, to the school's SENCo Ms Maria Papaga<br>Sline. | olou (Maria.Papagapid | u@englishschool.a | c.cy) and the Exams ( | Office (exams@english | school.ac.cy) by |

On the **Exam Selections** screen, you will view your Unique Candidate Identifier (UCI) numbers for Exam Boards Pearson/ Edexcel and AQA. Exam Board Cambridge does not issue UCI numbers. The school allocates a provisional UCI number to students who are registering with Pearson or AQA for the first time. Upon submission of registrations to each Exam Board, the Exam Board locks each student's UCI number by adding a capital letter to the end of the provisional number provided by the school.

**If you have sat exams with Pearson/ Edexcel or AQA in the past**, find your Provisional Statement of Results issued by the Exam Board when the results are out in August and check this is the same number. If incorrect, please inform Ms. Elena Kazantzi via email (<u>elena.kazantzi@englishschool.ac.cy</u>).

#### **Step 4 - Review your exam units**

The **Exam Selections** page mentions your summer exams Expected Entries for the academic year. Please carefully review all subjects and exams mentioned on this page and compare them with the Expected Entries document provided to students by email. If there are any inconsistencies with the codes or subjects, please inform Ms. Elena Kazantzi via email (elena.kazantzi@englishschool.ac.cy).

| Session: E<br>EXami<br>al Info               | <sub>rams</sub><br>nation Entr         | ries                                                                                     |                                                          |                         |                                                                                                    |            |            |           |                       |           |
|----------------------------------------------|----------------------------------------|------------------------------------------------------------------------------------------|----------------------------------------------------------|-------------------------|----------------------------------------------------------------------------------------------------|------------|------------|-----------|-----------------------|-----------|
| Center                                       |                                        |                                                                                          |                                                          |                         | Unique Candidate Number<br>(UCI)                                                                     | EdExcel    |            | OCR       |                       | AQA       |
|                                              | Board                                  | Level Unit Code                                                                          | Option Code                                              | Subject                 | Subject Details                                                                                      | Paper Code | Exam Date  | Exam Time | Cash-in Code          | Cost in E |
| elections 91450                              | Edexcel                                | IGCSE 4GK1                                                                               |                                                          | Greek                   | Paper 1: Reading, Summary and Grammar                                                                | 01         | 16/06/2021 | pm        |                       | 115.00    |
| < 91450                                      | Edexcel                                | IGCSE 4MA1                                                                               | н                                                        | Maths                   | Mathematics (Specification A)                                                                        | 18         | 27/05/2021 | am        |                       | 115.00    |
| 91450                                        | Edexcel                                | IGCSE 4GK1                                                                               |                                                          | Greek                   | Paper 2: Writing                                                                                     | 02         | 03/05/2021 | pm        |                       | 0.00      |
| 91450                                        | Edexcel                                | IGCSE 4MA1                                                                               | н                                                        | Maths                   | Mathematics (Specification A)                                                                        | 2H         | 11/06/2021 | am        |                       | 0.00      |
| 91450<br>91450<br>If you are :<br>These stur | by the school for A student with Speci | IGCSE 4MA1 Access Arrangements: Ial Educational Needs (e.g., submit their full, extended | H<br>ADHD, Dyslexia etc) ple<br>d report issued by an aj | Maths asse tick the abo | Mathematics (Specification A) We box. st. In English Language, to the school's SENCo Ms Maria Papaga | 2H         | 11/06/2021 | am        | Office (exams@english | 0.00      |

#### Step 5 - Adding an exam that is not on your list

The school cannot accept out of school exams, **unless there is a clash** (exams scheduled on the same day and same time or time overlaps). If this is the case, please request to add the specific exam to your list by contacting Ms. Elena Kazantzi via email (<u>elena.kazantzi@englishschool.ac.cy</u>).

### **Step 6 - Confirm your application**

Once everything is in order with your exams list, click on "**Confirm**". When you confirm your exams, the relevant invoice will be generated by the system.

|                    | =                                                                                                   |                                                                                                    |                                                                                                    |              |                                                                                                    |                                                                                   |                                                                                       |                       |                     |                       |                         | €→ Log out      |
|--------------------|----------------------------------------------------------------------------------------------------|----------------------------------------------------------------------------------------------------|----------------------------------------------------------------------------------------------------|--------------|----------------------------------------------------------------------------------------------------|-----------------------------------------------------------------------------------|---------------------------------------------------------------------------------------|-----------------------|---------------------|-----------------------|-------------------------|-----------------|
| THE ENGLISH SCHOOL | Exam Se                                                                                             | lections                                                                                                    |                                                                                                    |              |                                                                                                    |                                                                                   |                                                                                       |                       |                     |                       |                         |                 |
| 9                  | Session: Ex                                                                                         | <sup>ams</sup><br>nation Er                                                                                                  | ntries                                                                                                    |              |                                                                                                    |                                                                                   | Unique Candidate Number<br>(UC)                                                       | EdExcel               |                     | OCR                   |                         | AQA             |
| 🛓 Personal Info    | Center                                                                                              | Board                                                                                                    | Level                                                                                                    | Unit Code    | Option Code                                                                                                    | Subject                                                                           | Subject Details                                                                       | Paper Code            | Exam Date           | Exam Time             | Cash-in Code            | Cost in EUR     |
| Exam Selections    | 91450                                                                                               | Edexcel                                                                                                    | IGCSE                                                                                                    | 4GK1         |                                                                                                    | Greek                                                                             | Paper 1: Reading, Summary and Grammar                                                 | 01                    | 16/06/2021          | pm                    |                         | 115.00          |
| 🗠 Financial <      | 91450                                                                                               | Edexcel                                                                                                    | IGCSE                                                                                                    | 4MA1         | н                                                                                                    | Maths                                                                             | Mathematics (Specification A)                                                         | 1H                    | 27/05/2021          | am                    |                         | 115.00          |
|                    | 91450                                                                                               | Edexcel                                                                                                    | IGCSE                                                                                                    | 4GK1         |                                                                                                    | Greek                                                                             | Paper 2: Writing                                                                      | 02                    | 03/06/2021          | pm                    |                         | 0.00            |
|                    | 91450                                                                                               | Edexcel                                                                                                    | IGCSE                                                                                                    | 4MA1         | н                                                                                                    | Maths                                                                             | Mathematics (Specification A)                                                         | 2H                    | 11/06/2021          | am                    |                         | 0.00            |
|                    | Approved I<br>If you are a<br>These study<br>December<br>Notes:<br>1. To at<br>2. A lat<br>3. By co | by the school f<br>student with S<br>ents would nee<br>of each academ<br>id exams pleas<br>registration p<br>onfirming these | for Access Ar<br>pecial Educat<br>d to submit t<br>hic year,<br>we inform the<br>enaity fee will<br>e registration: | rrangements: | DHD, Dyslexia etc; plea<br>resport issued by an ap<br>ns@englishschool.ac.cg<br>firmations after the re<br>that your full name is s | se tick the abor<br>roved specialit<br>).<br>pistrations dear<br>pelled correctly | ve box.<br>Li, in English Language, to the school's SENCo Mis Maria Papagap<br>Sline. | plou (Maria.Papagapir | ou@englishschool.ar | c.cy) and the Exams i | Office (exams@englishsd | chool.ac.ry) by |
|                    |                                                                                                    |                                                                                                    | -                                                                                                    |              |                                                                                                    |                                                                                   |                                                                                       |                       |                     |                       |                         |                 |

## **Step 7 - Access Invoice**

Click on **Invoices** under the Financial tab on the left side of the screen, to find your invoice. Invoices issued during the current and previous academic years will be visible here.

|                    | ≡                                                                                                    |                                                                                                    |                                                                                                    |                                                                                                    |                                                                                                    |                                                                                        |                                                              |
|--------------------|----------------------------------------------------------------------------------------------------|----------------------------------------------------------------------------------------------------|----------------------------------------------------------------------------------------------------|----------------------------------------------------------------------------------------------------|----------------------------------------------------------------------------------------------------|----------------------------------------------------------------------------------------|--------------------------------------------------------------|
| THE ENGLISH SCHOOL | Exam Se                                                                                                | lections                                                                                                    |                                                                                                    |                                                                                                    |                                                                                                    |                                                                                        |                                                              |
| 9                  | session: Exa<br>Examir                                                                                 | ams<br>nation Er                                                                                                    | ntries                                                                                                    |                                                                                                    |                                                                                                    |                                                                                        | Unique (                                                     |
| 💄 Personal Info    | Center                                                                                                 | Board                                                                                                    | Level                                                                                                    | Unit Code                                                                                                    | Option Code                                                                                                    | Subject                                                                                | Subject Details                                              |
| Exam Selections    | 91450                                                                                                  | Edexcel                                                                                                    | IGCSE                                                                                                    | 4GK1                                                                                                    |                                                                                                    | Greek                                                                                  | Paper 1: Reading, Summa                                      |
| 🔟 Financial 🗸 🗸    | 91450                                                                                                  | Edexcel                                                                                                    | IGCSE                                                                                                    | 4MA1                                                                                                    | н                                                                                                    | Maths                                                                                  | Mathematics (Specification                                   |
|                    | 91450                                                                                                  | Edexcel                                                                                                    | IGCSE                                                                                                    | 4GK1                                                                                                    |                                                                                                    | Greek                                                                                  | Paper 2: Writing                                             |
| Receipts           | 91450                                                                                                  | Edexcel                                                                                                    | IGCSE                                                                                                    | 4MA1                                                                                                    | н                                                                                                    | Maths                                                                                  | Mathematics (Specification                                   |
|                    | Approved b<br>If you are a<br>These stude<br>December o<br>Notes:<br>1. To ad<br>2. A late<br>3. By co | y the school f<br>student with S<br>nts would nee<br>f each academ<br>d exams pleas<br>registration p<br>nfirming these | for Access Ai<br>pecial Educat<br>d to submit t<br>nic year.<br>e inform the<br>enalty fee wi<br>registration: | rrangements:<br>ional Needs (e.g.<br>heir full, extended<br>Exams Office (exa<br>II be applied on co<br>s you also confirm | ADHD, Dyslexia etc) pl<br>report issued by an a<br>ims@englishschool.ac<br>infirmations after the<br>that your full name is | ease tick the ab<br>approved special<br>.cy).<br>registrations dea<br>spelled correcti | vve box.<br>Ist, in English Language, to th<br>Idline.<br>Y, |

Click the button underneath **Actions** to open your invoice for the current academic year (the first invoice available).

#### Invoices

| monee       | 9        |  |  |
|-------------|----------|--|--|
| Financial / | Invoices |  |  |
|             |          |  |  |

| Show 10 v entries |                     |                  |          |             | Search: |         |
|-------------------|---------------------|------------------|----------|-------------|---------|---------|
| Number 🎼          | Date ↓ <sup>™</sup> | Account          | Amount 👘 | Updated By  |         | Actions |
| 641               | 21/11/2021          | AC000189 /       | 1142.80  |             |         |         |
| 30                | 08/01/2021          | AC000189 / 44400 | 230.00   | And Andrews |         | 0       |

Click on **Print Invoice** to open your invoice in PDF. You can then print and save your invoice.

| INVOICES<br>Financial / Invoices / Show Invoice |            |  |             |        |      | •     |          | Print Invoice | < Back to list |
|-------------------------------------------------|------------|--|-------------|--------|------|-------|----------|---------------|----------------|
|                                                 |            |  |             |        |      |       |          |               |                |
| Invoice Number                                  | 641        |  | Invoiceline | es     |      |       |          |               |                |
| Date                                            | 21/11/2021 |  | A/A         | Reason | Item | Price | Discount | Total Amou    | int            |

## Step 8 – Payment

Please complete the payment of exam fees online by 6<sup>th</sup> December, through JCC Smart. To initiate the payment through JCC Smart platform:

a) Access the link: Electronic invoices: JCCsmart portal

- b) Locate the relevant category: Exams May/June Registration Fees
- c) Click on 'Bill payment' under the relevant category

d) Complete the form with the necessary information required:

- Student name/surname, Student number, Class
- Invoice number (as stated on the invoice issued after confirming your exams)
- Amount (as stated on the invoice issued after confirming your exams)

e) Proceed with completing the payment

If the exams category is not immediately visible, you may access the exam fees payment link directly here: <u>Invoice payment: JCCsmart portal</u>

Payments can be made **until Friday, 6<sup>th</sup> December 2024**. Applications will not normally be accepted after this deadline.

The school will not be able to submit your summer exam registrations to the Exam Boards, if you fail to confirm your exams and settling the total fee due by the assigned deadlines.

# **Contact Details Exams Office**

Exams Office email address: <a href="mailto:exams@englishschool.ac.cv">exams@englishschool.ac.cv</a> School reception: 22799300

Ms. Elena Gregoriou Kazantzi Examinations and Assessments Coordinator Email address: <u>elena.kazantzi@englishschool.ac.cv</u> Direct line: 22799303

Ms. Maria Rousou Assistant Head i/c of Exams Email address: <u>maria.rousou@englishschool.ac.cy</u> Direct line: 22799316